# DR. BOB DAVIDOV

# **Excel OPC клиент**

*Цель работы:* освоение механизма взаимодействия MS Excel с OPC сервером.

Задача работы: отображение и накопление данных ОРС сервера.

**Приборы и принадлежности:** Персональный компьютер с Microsoft Office и Master OPC Modbus сервер: InSAT.ModbusOPCServer.DA с Simulator.mbc конфигурацией.

## введение

OPC сервер\* позволяет легко устанавливать связи между ПО (Excel, MatLAB, LabView, SCADA системы и др.), поддерживающим протокол обмена COM/DCOM, и аппаратными средствами, поддерживающими протоколы OPC сервера нижнего уровня, например, Modbus. OPC сервер имеет программные средства для обработки передаваемых сигналов и для генерации собственных сигналов. Здесь рассматриваются примеры приема, отображения и накопления сигналов OPC сервера Excel клиентом.

## ОБЩИЕ СВЕДЕНИЯ

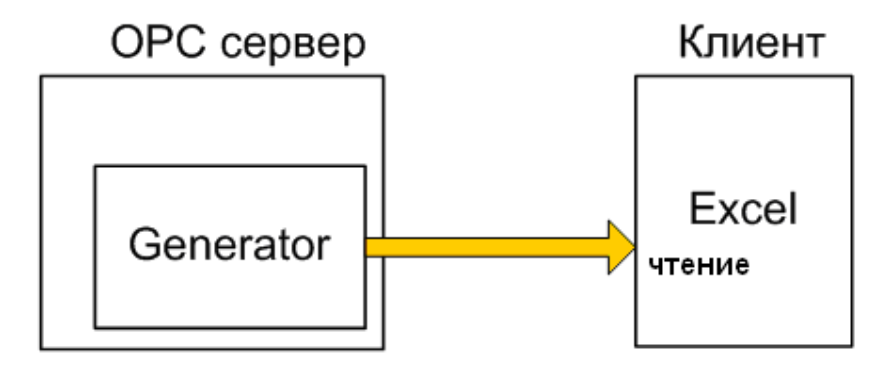

Рис. 1. Связь ОРС клиент – сервер.

Для подключения OPC сервера к MS Excel сначала необходимо инсталлировать на компьютере OPC сервер. Стандартный OPC сервер должен регистрироваться в реестре Windows автоматически. Затем нужно открыть пункт меню Tools/References в редакторе

<sup>\* &</sup>quot;Установка Modbus OPC DA/HDA сервера компании ИнСАТ" <u>http://vr-online.ru/blog/ustanovka-modbus-ors-dahda-servera-kompanii-insat-8308</u>

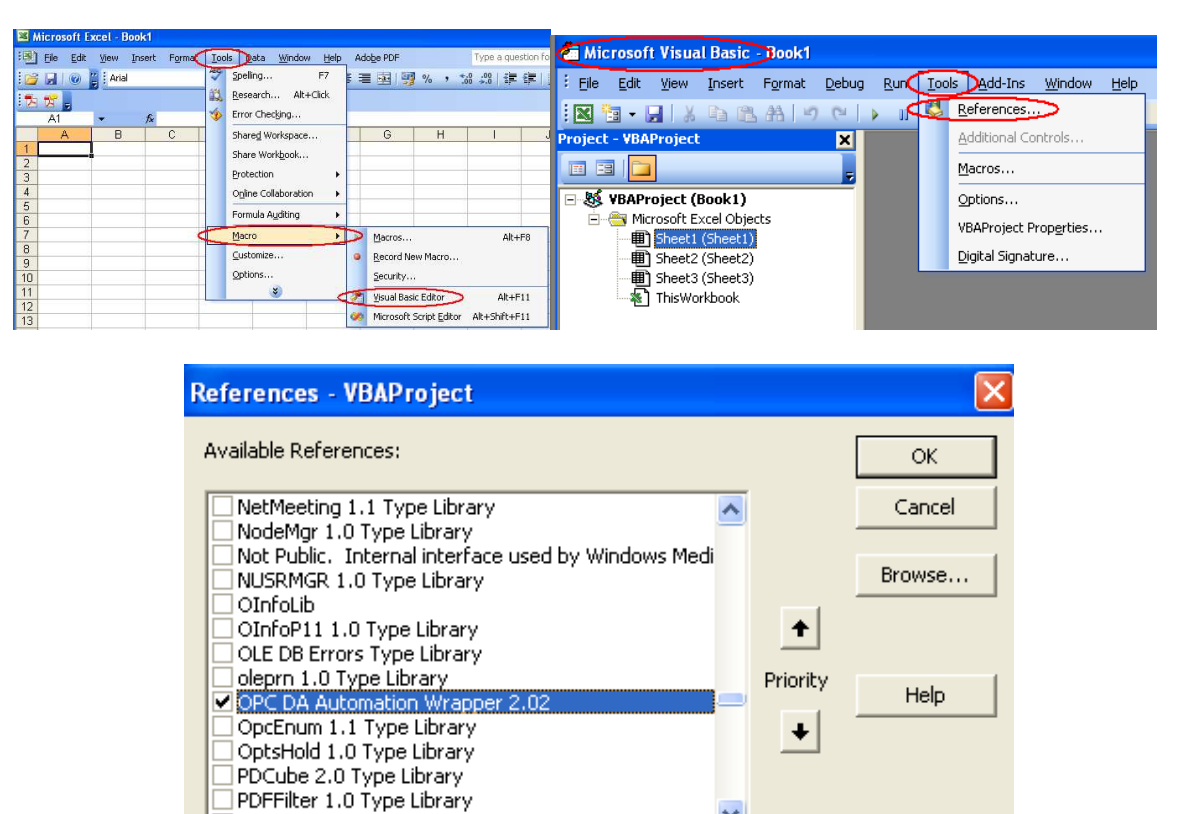

Рис. 2. Подключение OPC сервера (c:\WINDOWS\system32\PCDAAuto.dll) к MS Excel.

C:\WINDOWS\system32\OPCDAAuto.dll

>

PDEMAcad 1.0 Type Library

Location:

OPC DA Automation Wrapper 2.02

Language: Standard

<

Объекты OPC сервера, доступные в MS Excel через интерфейс Automation, видны в списке объектов "Object Browser" в меню "View" Microsoft Visual Basic (см. Рис. 3), который открывается из пункта меню Сервис/Macros/Pegaktop Visual Basic (Tools/Macro/Visual Basic Editor <Alt+F11>) в Excel 2003 и более старых версиях, или в меню "Paзработчик/Visual Basic" в MS Excel 2007. Объекты сервера можно использовать по общим правилам программирования на Visual Basic. Более подробно о работе с объектами OLE Automation можно ознакомиться в руководствах по программированию.

Visual Basic, найти в списке "Available References" и отметить галочкой ссылку на имя OPC сервера (Рис. 2).

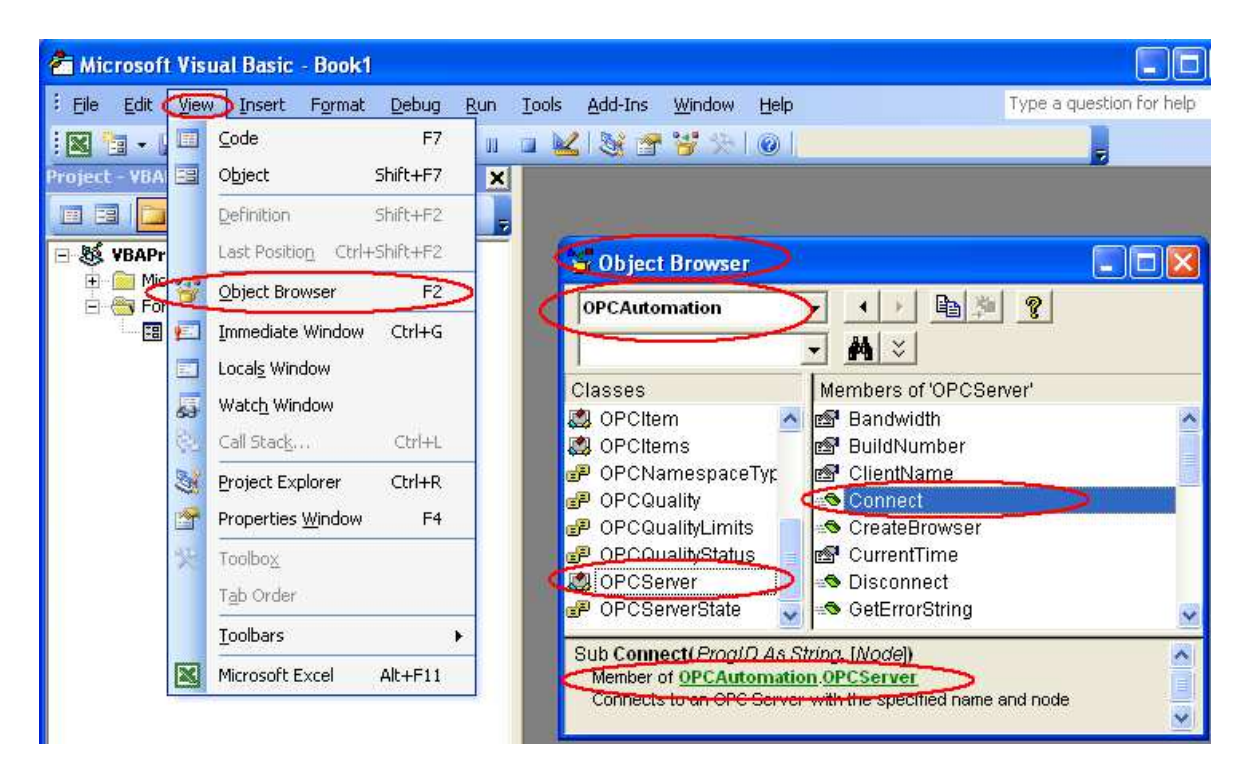

Рис. 3. Объекты, доступные в MS Excel через интерфейс Automation, видны в списке объектов "Object Browser" в меню "View" Microsoft Visual Basic.

На Рис. 3 показана иерархия объектов, предоставляемых интерфейсом OPC Automation. Значение данных, считанных из устройства ввода, параметр качества данных и временная метка хранятся в объекте OPCItem. Несколько OPCItem могут составлять коллекцию. Коллекция - это термин VBA, она представляет собой группу связанных объектов, каждый из которых называется элементом коллекции и может быть вызван по его индексу. Каждая коллекция имеет свойство Count, которое позволяет подсчитать количество элементов.

Объект OPCServer представляет собой экземпляр OPC сервера. Этот объект должен быть создан до того, как будут установлены ссылки на другие объекты. Он содержит коллекцию OPCGroups и создает объект OPCBrowser, который используется в OPC клиенте для построения навигатора тегов.

Для чтения значения тега из OPC сервера в ячейки листа MS Excel сначала необходимо создать модуль в Visual Basic, входящий в состав MS Excel (Рис. 4).

| 🚈 Microsoft Visual Ba  | sic - Book1          |                 |                               |                     |           |
|------------------------|----------------------|-----------------|-------------------------------|---------------------|-----------|
| Eile Edit View Inse    | ert Format Debu      | g <u>R</u> un : | <u>T</u> ools <u>A</u> dd-Ins | <u>Window H</u> elp |           |
| i 🛛 🔄 - 🖃 🛛 🐬          | Procedure            | > 10 0          | a 🔟 😻 🖻                       | 😚 🔆   🙆   Lr        | 1, Col 1  |
| Project - VBAProject 📳 | <u>U</u> serForm     | ×               | 2                             |                     |           |
|                        |                      | -               | A Dooled He                   | dulat (Cada)        |           |
| 🖃 😻 VBAProject (       | <u>⊆</u> lass Module |                 | Lio II                        | Juner (Coue)        |           |
| 😟 📄 Microsoft E        | File                 |                 | (General)                     | (Deciar             | ations) 💌 |
| UserForm1              |                      |                 |                               |                     |           |
| I UserForm2            |                      |                 |                               |                     |           |
|                        |                      |                 |                               |                     |           |
|                        |                      |                 |                               |                     |           |

Рис. 4. Модуль в Visual Basic, входящий в состав MS Excel

Код модуля обеспечивает подсоединение к ОРС серверу:

| Public Server As OPCServer              |                  |                                          |
|-----------------------------------------|------------------|------------------------------------------|
| Public Group As OPCGroup                |                  |                                          |
| Sub Connect()                           | 'процедура связ  | и MS Excel с ОРС сервером                |
| If Server Is Nothing Then               | 'проверка сущес  | ствования объекта Server                 |
| Set Server = New OPCServer              | ' создание новог | о сервера                                |
| End If                                  |                  |                                          |
| If Group Is Nothing Then GoTo noGroup   | 'проверка сущес  | ствования объекта Group                  |
| Set Group = Nothing                     | 'если объект G   | гоир существует, то его сначала 'удаляют |
| noGroup:                                |                  |                                          |
| Server.Connect "InSAT.ModbusOPCServer.I | DA"              | соединение с ОРСсервером "               |
|                                         |                  | InSAT.ModbusOPCServer.DA "               |
| Set Group = Server.OPCGroups.Add("RLDA  | ")               | создается новая объектная переменная     |
|                                         | ,                | Group и добавляется методом Add в        |
|                                         |                  | коллекцию 'OPCGroups с любым именем,     |
|                                         |                  | hanpumep, "RLDA"                         |

#### End Sub

В заголовке модуля объявляются переменные *Server* и *Group* как имеющие тип *OPCServer* и *OPCGroup* соответственно, с областью видимости Public:

Следующий пример модуля позволяет прочитать данные OPC сервера и отобразить их на странице Excel после подсоединения к OPC серверу которое осуществляется запуском предыдущего модуля.

| Sub <i>Read</i> ()                              |                                                 |
|-------------------------------------------------|-------------------------------------------------|
| If Server Is Nothing Then Exit Sub              |                                                 |
| If Group Is Nothing Then Exit Sub               |                                                 |
| Dim serverHandles(1) As Long, Errors() As Long  |                                                 |
| Dim tagname As String, anltem As OPCItem        |                                                 |
| Dim Value, Quality, TimeStamp As Variant        |                                                 |
| tagname = "PN_SIMULATOR.PD_SIMULATOR.Saw"       | 'считываемые данные тега                        |
| Group.OPCItems.AddItem tagname, 1               | 'имя тега добавляется к коллекции OPCItems c    |
|                                                 | помощью метода AddItem. Второй переменной после |
| Set anltem = Group.OPCItems.Item(1)             | объектную переменную anltem ассоциируют с       |
|                                                 | объектом Item. имеющим порядковый номер 1. под  |
|                                                 | этим номером в коппекцию OPCItems был 'добавлен |
|                                                 | указанный тег                                   |
| anltem.Read OPCCache, Value, Quality, TimeStamp | объект anltem имеет метод Read. который читает  |
|                                                 | параметры тега                                  |

| Sheet1.Cells(10, 5).Value = Value              | 'запись значения тега в ячейку листа Excel                             |
|------------------------------------------------|------------------------------------------------------------------------|
| Sheet1.Cells(11, 5).Value = Quality            | 'запись качества тега в Excel                                          |
| Sheet1.Cells(12, 5).Value = TimeStamp          | запись временной метки тега                                            |
| DoEvents                                       | 'DoEvents необходима для того, чтобы Excel мог                         |
|                                                | обрабатывать другие события, происходящие в                            |
|                                                | 'системе, когда процедура Read() используется в                        |
|                                                | цикле.                                                                 |
| serverHandles(1) = anItem.ServerHandle         | нахождение указателя тега                                              |
| Group.OPCItems.Remove 1, serverHandles, Errors | метод Remove удаляет тег из коллекции OPCItems                         |
| Set anltem = Nothing                           | удаление ассоциации объектной переменной anltem с<br>реальным объектом |
| End Sub                                        | •                                                                      |

Для выполнения макроса (запуска модуля), необходимо снять блокировку, как показано на Рис. 5.

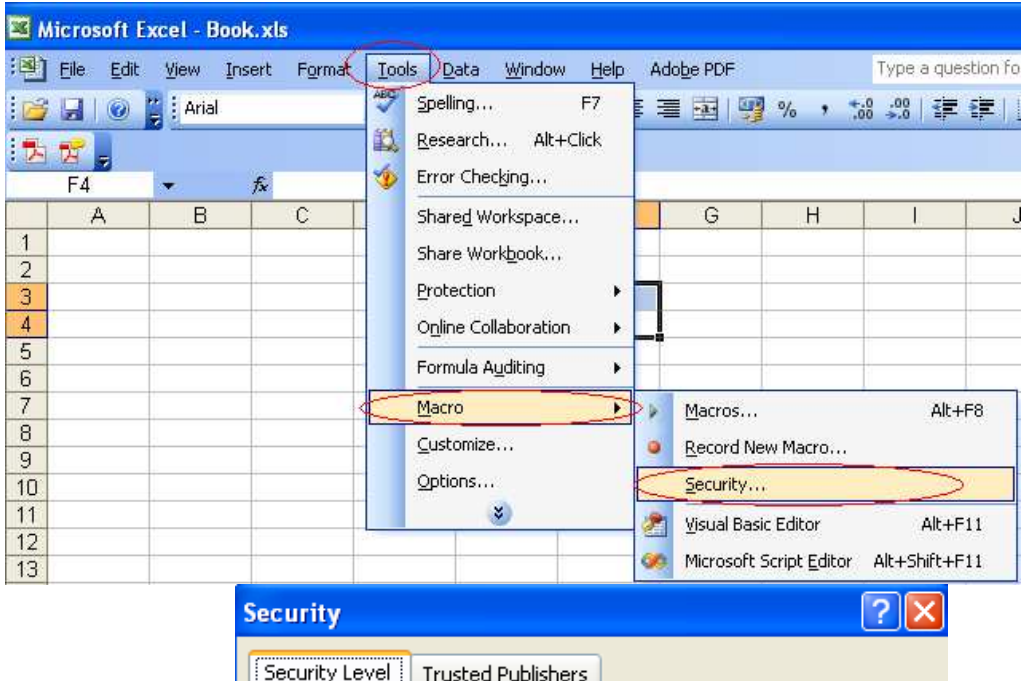

| · · · · · · · · · · · · · · · · · · ·                                                                                                    |
|----------------------------------------------------------------------------------------------------|
| Security Level Irusted Publishers                                                                                                    |
| Very High. Only macros installed in trusted locations will be allowed<br>to run. All other signed and unsigned macros are disabled.                                                                                  |
| <ul> <li>High. Only signed macros from trusted sources will be allowed to<br/>run. Unsigned macros are automatically disabled.</li> </ul>                                                                            |
| Medium. You can choose whether or not to run potentially unsafe macros.                                                                                                    |
| Low (not recommended). You are not protected from potentially<br>unsafe macros. Use this setting only if you have virus scanning<br>software installed, or you have checked the safety of all documents<br>you open. |
| OK Cancel                                                                                                    |

Рис. 5. Снятие блокировки запуска макроса.

С каждым модулем можно связать функциональные клавиши которые вводятся на страницу MS Excel из группы Form, показанной на Рис. 6.

| Microsoft Excel - Example1       |                                             |                                        |        |
|----------------------------------|---------------------------------------------|----------------------------------------|--------|
| 🗃 Eile Edit 🚺 Insert Format Iool | ls <u>D</u> ata <u>W</u> indow <u>H</u> elp |                                        |        |
| i 🗋 🧭 🛃 🛓 🛄 Normal               | 🛍 🕢 🦉 i Arial                               |                                        |        |
| C16 🔛 Page Break Preview         |                                             |                                        |        |
| A <u>T</u> oolbars               | Standard F                                  |                                        |        |
| 2 Custom Views<br>3 Zoom         | Formatting<br>Borders                       | Assign Macro                           |        |
| 4 ×                              | Chart Control Toolhox                       | Macro name:                            |        |
| 8                                | Drawing                                     | Button6_Click                          | ОК     |
| 9                                | Exit Design Mode<br>External Data           | Connect                                | Cancel |
| 11                               | Forms Forms                                 | mNoAPI.ExampleWait                     |        |
| 13                               | Formula Auditing Az ab                      | OnReadTag                              | New    |
| 15                               | Picture                                     | Read                                   | Record |
| 17                               | Protection                                  |                                        |        |
| 19                               | Reviewing                                   |                                        |        |
| 21                               | Task Pane                                   |                                        |        |
| 22                               | Text To Speech                              | ×                                      |        |
| 23 .                             | Visual Basic                                | Manager Million and Markhard and Marka |        |
| 25                               | Watch Window                                | Macros In: All Open Workbooks          |        |
| 26                               | Web                                         | Description                            |        |
| 28                               | WordArt                                     |                                        |        |
| 29                               | TDM Importer                                |                                        |        |
| 30                               | Customize                                   |                                        |        |

**Рис. 6**. Объекты группы VBA Forms. Для размещения функциональной клавиши в таблице Excel нажмите на соответствующий объект в окне Forms, затем мышью выделите на таблице желаемую зону клавиши. Появится клавиша и поле Assign Macro которое используется для связи клавиши и соответствующего кода модуля. Текст клавиши можно редактировать используя команду клавиши Edit Text.

Для построения интерфейса в Excel могут пригодиться операторы цикла и процедуры задержек, примеры которых показаны на Рис. 6.

| Private Declare Sub Sleep Lib "kernel32" (B                                                                                                    | yVal dwMilliseconds As Long)                                |
|----------------------------------------------------------------------------------------------------|-------------------------------------------------------------|
| Sub ExampleSleep()                                                                                                    | Пример использования функции Sleep                          |
|                                                                                                    | <sup>4</sup> для кратковременного вывода текста в колонке F |
| Dim x As Integer                                                                                                    | n ki iki ili ili ili ili ili                                |
| For $x = 1$ To 5                                                                                                    | Пикп вывола                                                 |
| Cells( $x + 10.6$ ) Value = "Flash Text"                                                                                                    | Вывол текста                                                |
| Sleep 500&                                                                                                    | Залержка на 1/2 секунлы                                     |
| Cells(x + 10, 6) Value = ""                                                                                                    | Улапение текста                                             |
| Sleen 500&                                                                                                    | Залержка на 1/2 секунды                                     |
| Next x                                                                                                    | oddophila na ne ookyndbi                                    |
| End Sub                                                                                                    |                                                             |
| Sub Wait(tSecs As Single)                                                                                                    | Кол паузы на tSecs секунл                                   |
|                                                                                                    | с использованием таймера                                    |
| Dim snaSec As Single                                                                                                    |                                                             |
| snaSec = Timer + tSecs                                                                                                    |                                                             |
| Do While Timer < sngSec                                                                                                    |                                                             |
| DoEvents                                                                                                    |                                                             |
|                                                                                                    |                                                             |
| Edop<br>End Sub                                                                                                    |                                                             |
| Sub ExampleW/ait/)                                                                                                    | Пример использования паузы Wait                             |
| Sub Example Wall()                                                                                                    |                                                             |
| Dim v Ac Integer                                                                                                    | для кратковременного вывода текста в колонке г              |
| Diff X AS integer<br>For $x = 1$ To 5                                                                                                    |                                                             |
| FOLX = 1 10 5<br>Colle(y, 1) Value = "Electric Tayt"                                                                                                    |                                                             |
| $\frac{1}{2} \frac{1}{2} \frac{1}$ |                                                             |
| Wall 0.5 Delay 101 1/2 Second                                                                                                    |                                                             |

Cells(x, 1).Value = "" Wait 0.5 'Delay for 1/2 second Next x End Sub

Рис. 7. Примеры цикла и задержек VBA.

### ПРИМЕРЫ ПОЛУЧЕНИЯ ПРОВЕРЕННЫХ РЕЗУЛЬТАТОВ И ВАРИАНТЫ ДЛЯ САМОКОНТРОЛЯ

Задание 1. Отображение ОРС данных.

- 1. Установите демонстрационный (бесплатный) ОРС сервер компании ИнСАТ (см. "Установка Modbus OPC DA/HDA сервера компании ИнСАТ" <u>http://vr-</u> online.ru/blog/ustanovka-modbus-ors-dahda-servera-kompanii-insat-8308)
- 2. Из списка OPC сервера выберите следующую рабочую конфигурациюSimulator.mbc(c:\Documents and Settings\All Users\ApplicationData\InSAT\MasterOPC Universal Modbus Server\SERVERCFG\ Simulator.mbc).
- 3. Создайте рабочий каталог для хранения файлов задания.
- 4. Скопируйте в рабочий каталог OPCDAAuto.dll
- 5. Создайте в рабочем каталоге Excel файл.
- 6. Подключите объекты OPC сервера к Excel файлу (см. подключение на Рис.2)
- 7. Создайте следующий модуль подключения к ОРС серверу (см. подключение на Рис.

4):

```
Public Server As OPCServer
Public Group As OPCGroup
Sub Connect()
If Server Is Nothing Then
Set Server = New OPCServer
End If
If Group Is Nothing Then GoTo noGroup
Set Group = Nothing
noGroup
Server.Connect "InSAT. ModbusOPCServer.DA"
Set Group = Server.OPCGroups.Add("RLDA")
End Sub
```

 Создайте модуль для однократного чтения и отображения в таблице Excel значения, качества и временной метки тега OPC сервера - генератора синусоидального сигнала: PN SIMULATOR.PD SIMULATOR.Sin :

> Sub *Read*() If *Server* Is Nothing Then Exit Sub If *Group* Is Nothing Then Exit Sub Dim *serverHandles(1)* As Long, Errors() As Long Dim *tagname* As String, *anItem* As *OPCItem* Dim *Value*, *Quality*, *TimeStamp* As Variant

tagname = "PN\_SIMULATOR.PD\_SIMULATOR.Sin" Group.OPCItems.AddItem tagname, 1 Set anltem = Group.OPCItems.Item(1) anItem.Read OPCCache, Value, Quality, TimeStamp Sheet1.Cells(10, 5).Value = Value 'sin генерируется скриптом ОРС сервера

Sheet1.Cells(11, 5).Value = Quality Sheet1.Cells(12, 5).Value = TimeStamp DoEvents serverHandles(1) = anItem.ServerHandle Group.OPCItems.Remove 1, serverHandles, Errors Set anItem = Nothing End Sub

- 9. Снимите блокировку запуска макроса (см. Рис. 5).
- 10. Запустите код модуля *Connect()* кнопкой
- 11. Запустите код модуля *Read()*. Убедитесь, что параметры тега "PN\_SIMULATOR.PD\_SIMULATOR.Sin" OPC сервера отображаются в столбце Е таблицы Excel при каждом запуске модуля *Read()* (см. ниже Рис. 8 и Рис. 9).

|    | A | В | С | D | E                | F        |
|----|---|---|---|---|------------------|----------|
| 1  |   |   |   |   |                  |          |
| 2  |   |   |   |   |                  |          |
| 3  |   |   |   |   |                  |          |
| 4  |   |   |   |   |                  |          |
| 5  |   |   |   |   |                  |          |
| 6  |   |   |   |   |                  |          |
| 7  |   |   |   |   |                  |          |
| 8  |   |   |   |   |                  |          |
| 9  |   |   |   |   |                  | <b>`</b> |
| 10 |   |   |   |   | -0,331800014     |          |
| 11 |   |   |   |   | 192              |          |
| 12 |   |   |   |   | 16.07.2013 17:10 |          |
| 13 |   |   |   |   |                  | ·        |

Рис. 8. Отображение переменной ОРС сервера в таблице Excel.

|                             | MasterOPC Universal Modbus Server Demo 32 Build(1.0.0.13) –                                                                                                    | = >    |
|-----------------------------|----------------------------------------------------------------------------------------------------|--------|
| Объекты                     |                                                                                                    |        |
| Cepsep                      | Теги<br>Идентификатор Регион Адрес Значение Качество Время (UTC) Тип в сер Тип                                                                                                    | пву    |
| - Saw<br>- Sin<br>- Time    | PN_SIMULATOR.PD SERV 0 (8.41471) ОК 2013-07-1 float                                                                                                    | >      |
| PoliDevice<br>■ UserModules | Режим вывода: Запущен Фильтр: Sin<br>14-07-2013 16:23:43.796 Sin:Запись в PN_SIMULATOR.PD_SIMULATOR.Sin значение 8.41471<br>14-07-2013 16:23:43.593 Sin:Запись в PN_SIMULATOR.PD_SIMULATOR.Sin значение 8.13415<br>14-07-2013 16:23:43.390 Sin:Запись в PN_SIMULATOR.PD_SIMULATOR.Sin значение 7.83327<br>14-07-2013 16:23:43.187 Sin:Запись в PN_SIMULATOR.PD_SIMULATOR.Sin значение 7.51280<br>14-07-2013 16:23:42.984 Sin:Запись в PN_SIMULATOR.PD_SIMULATOR.Sin значение 7.17356<br>14-07-2013 16:23:42.781 Sin:Запись в PN_SIMULATOR.PD_SIMULATOR.Sin значение 6.81639 | <    > |
| Режим RunTime               | Клиенты DA - 8 Клиенты HDA - 0                                                                                                    |        |

Рис. 8. Переменная PN\_SIMULATOR.PD\_SIMULATOR.Sin InSAT.ModbusOPCServer.DA сервера.

Задание 2. Накопление ОРС данных

1. Подключите к модулю *Connect* задания 1 функциональную клавишу MS Excel (см. подключение на Рис. 6). Исправьте название клавиши на Connect.

- 2. Подключите к модулю *Read* задания 1 соответствующую функциональную клавишу MS Excel (см. подключение на Рис. 6).
- 3. Замените текст программы модуля Read на следующую программу многократного считывания значения параметров тега OPC сервера "PN\_SIMULATOR.PD\_SIMULATOR.Sin" и отображения его значений в ячейках таблицы C7:E7 и G7:G16 :

'API declaration to suspend operation for a specified time (Milliseconds) Private Declare Sub Sleep Lib "kernel32" (ByVal dwMilliseconds As Long)

Sub Read()

If Server Is Nothing Then Exit Sub If Group Is Nothing Then Exit Sub Dim serverHandles(1) As Long, Errors() As Long Dim tagname As String, anltem As OPCItem Dim Value, Quality, TimeStamp As Variant tagname = "PN\_SIMULATOR.PD\_SIMULATOR.Sin" Group.OPCItems.AddItem tagname, 1 Set anltem = Group.OPCItems.Item(1)

Dim x As Integer For x = 1 To 10 anltem.Read OPCCache, Value, Quality, TimeStamp Sheet 1.Cells(7, 3).Value = Value Sheet 1.Cells(x + 6, 7).Value = Value Sheet 1.Cells(7, 4).Value = Quality Sheet 1.Cells(7, 5).Value = TimeStamp

Sleep 500&

'Delay for 1/2 second

DoEvents Next x serverHandles(1) = anltem.ServerHandle Group.OPCItems.Remove 1, serverHandles, Errors Set anltem = Nothing End Sub

 Постройте график отображения содержимого ячеек G7:G16. Для этого сначала выделите зону G7:G16, а затем, выполните последовательность показанную на рисунке.

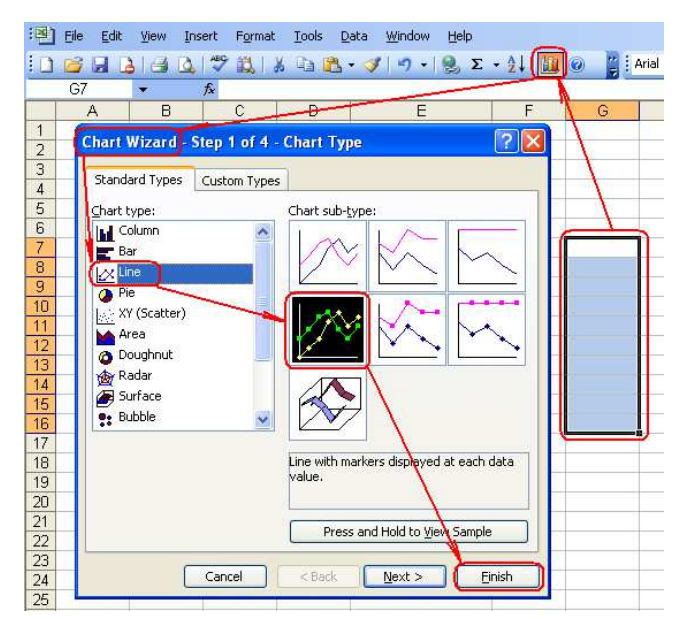

5. Создайте модуль задержки *Wait* и модуль *Flash\_read* чтения тега и отображения его значения в ячейке C7 с мерцанием (см. последовательность на Рис. 6):

Sub Wait(tSecs As Single) ' Timer to create a pause Dim sngSec As Single sngSec = Timer + tSecs Do While Timer < sngSec DoEvents Loop End Sub Sub Flash\_read() If Server Is Nothing Then Exit Sub If Group Is Nothing Then Exit Sub Dim serverHandles(1) As Long, Errors() As Long Dim tagname As String, anItem As OPCItem Dim Value, Quality, TimeStamp As Variant tagname = "PN\_SIMULATOR.PD\_SIMULATOR.Sin" Group.OPCItems.AddItem tagname, 1 Set anItem = Group.OPCItems.Item(1) Dim x As Integer For x = 1 To 10 Sheet1.Cells(7, 3).Value = "" Wait 0.2 'Delay for 1/2 second anItem.Read OPCCache, Value, Quality, TimeStamp Sheet1.Cells(7, 3).Value = Value Sheet 1. Cells (x + 6, 7). Value = Value

Sheet 1.Cells(x + 6, 7).Value = Value Sheet 1.Cells(7, 4).Value = Quality Sheet 1.Cells(7, 5).Value = TimeStamp Wait 0.5 'Delay for 1/5 second

DoEvents Next x serverHandles(1) = anltem.ServerHandle Group.OPCItems.Remove 1, serverHandles, Errors Set anltem = Nothing End Sub

- 6. Подключите к модулю Flash\_read клавишу Flash (см. подключение на Рис. 6).
- 7. Доработайте интерфейс до следующего вида:

|    | A                  | В                            | C     | D     | E              | F | G      |
|----|--------------------|------------------------------|-------|-------|----------------|---|--------|
| 1  | Demo OPC Client    |                              |       |       |                |   |        |
| 2  |                    |                              |       |       |                |   |        |
| 3  | name of OPC Server | InSAT.ModbusOPCServer.DA     |       |       |                |   |        |
| 4  | IP address         | 192.168.068                  |       |       |                |   |        |
| 5  |                    |                              |       |       |                |   |        |
| 6  | Name of Item       | Item ID                      | Value | Qual  | TimeStamp      |   | Values |
| 7  | Sin                | PN_SIMULATOR.PD_SIMULATOR.Si |       |       |                |   |        |
| 8  |                    |                              |       |       |                |   |        |
| 9  |                    |                              |       | 1,2   |                |   |        |
| 10 |                    | Connect Rea                  | d     | 0,0   |                |   |        |
| 11 |                    |                              |       | 0,5   |                |   |        |
| 12 |                    |                              |       | D,4   |                |   |        |
| 13 |                    |                              |       | 0.2   |                |   |        |
| 14 |                    |                              |       |       |                |   |        |
| 15 |                    | Flash                        |       | 1 2 3 | 4 5 6 7 8 9 10 |   |        |
| 16 |                    |                              |       |       |                |   |        |

8. Нажимая клавиши интерфейса убедитесь в его работоспособности:

|    | A                  | В                            | С      | D     | E                | F | G       |
|----|--------------------|------------------------------|--------|-------|------------------|---|---------|
| 1  | Demo OPC Client    |                              |        |       |                  |   |         |
| 2  |                    |                              |        |       |                  |   |         |
| 3  | name of OPC Server | InSAT.ModbusOPCServer.DA     |        |       |                  |   |         |
| 4  | IP address         | 192.168.068                  |        |       |                  |   |         |
| 5  |                    |                              |        |       |                  |   |         |
| 6  | Name of Item       | Item ID                      | Value  | Qual  | TimeStamp        |   | Values  |
| 7  | Sin                | PN_SIMULATOR.PD_SIMULATOR.Si | 8,6321 | 192   | 17.07.2013 17:08 |   | 8,41471 |
| 8  |                    |                              |        |       |                  |   | 8,91207 |
| 9  |                    |                              |        | 10,5  |                  |   | 9,48985 |
| 10 |                    | Connect Read                 |        | 10    |                  |   | 9,75723 |
| 11 |                    |                              |        |       |                  |   | 9,97495 |
| 12 |                    |                              |        | 15    |                  |   | 9,99574 |
| 13 |                    |                              |        |       |                  |   | 9,83986 |
| 14 |                    |                              |        |       |                  |   | 9,61275 |
| 15 |                    | Flash                        |        | 1 2 3 | 4 5 5 7 8 9 10   |   | 9,09297 |
| 16 |                    |                              |        |       |                  |   | 8,63209 |

**Рис. 9**. Пример интерфейса MS Excel для подключения, отображения и накопления OPC данных. График изменяется по мере заполнения ячеек G7:G16.

### контрольные вопросы

- 1. Что означает "коллекция объекта в VBA"?
- 2. Какова максимальная частота передачи данных ОРС сервер MS Excel клиент?
- 3. Какими средствами обеспечивается накопление данных ОРС сервера в MS Excel?

## БИБЛИОГРАФИЧЕСКИЙ СПИСОК

1. Энциклопедия ACУ TП: OPC DA сервер в среде MS Excel. http://www.bookasutp.ru/